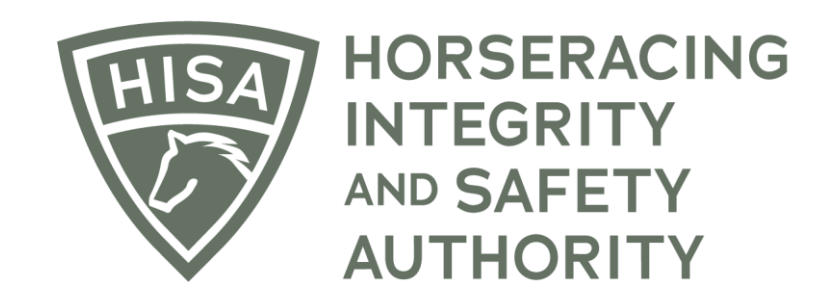

# How to Add an Attending Vet to Your Horse

Click on the icon that says, "My Horses."

|                  | HOSERACING<br>INTEGRITY<br>AUTHORITY<br>AUTHORITY |             |                                 | Use Old Style Portal<br>This option goes away in 30 days | English 🗸 💄   |  |  |
|------------------|---------------------------------------------------|-------------|---------------------------------|----------------------------------------------------------|---------------|--|--|
| (#)<br>(6)       | My Details                                        |             |                                 | My Details Rulings                                       | Test Services |  |  |
| 6                | HISA#                                             |             | Pin Code                        |                                                          |               |  |  |
| 0                | P-999-998-805                                     | Next Res    | 2997                            |                                                          |               |  |  |
| УК<br>Да         | 11/24/2018                                        | Next Nace   | YES Jockey Points: 0            |                                                          |               |  |  |
| ବ୍ <u>ଧ</u><br>ଝ | First Name *<br>Heidi                             | Middle Name |                                 | Last Name *<br>Horsegirl                                 |               |  |  |
| (¢               | Location Name<br>Colorado Racing Commission       |             |                                 |                                                          | •             |  |  |
|                  | Country*                                          | •           | Unit/Apartment/Box Number       |                                                          |               |  |  |
|                  | Street Name * 1707 Cole Blvd                      | Ţ           | City*<br>Golden                 |                                                          |               |  |  |
|                  | State*<br>COLORADO                                | •           | Zip or Postal Code *<br>• 80401 |                                                          |               |  |  |
|                  | - Fmail Address *                                 |             |                                 |                                                          |               |  |  |

Click "VIEW" next to the horse's name.

|                   | HORSERACING<br>INTEGRITY<br>AND SAFETY<br>AUTHORITY | TAGING      |                                             |                         |                |                    |                                                      | Use Old S<br>This option goe | Style Portal Englis<br>s away in 30 days | ih 🗸 💄      |  |
|-------------------|-----------------------------------------------------|-------------|---------------------------------------------|-------------------------|----------------|--------------------|------------------------------------------------------|------------------------------|------------------------------------------|-------------|--|
| (F)<br>(G)<br>(G) | My Horses                                           | nly Retired | Horses                                      |                         |                |                    | Request to become the Responsible Person for a Horse |                              |                                          |             |  |
| ₽<br>⊘<br>★       | Q Searc                                             | ch          |                                             |                         |                |                    |                                                      |                              |                                          | ۵           |  |
| ନ୍ଧ<br>ସ<br>ଝ     |                                                     | VIEW        | Horse Name ↑<br>Amanda B<br>(H-000-047-696) | Location<br>Parx Racing | Can Race<br>NO | On Vets List<br>NO | Days Remaining on Vets List<br>0                     | Message Waiting<br>0         | Status<br>In Training                    | Action      |  |
| ¢                 |                                                     | VIEW        | Dowager Countess<br>(H-000-047-679)         |                         | NO             | NO                 | 0                                                    | 0                            | Retired No Docs                          | 0<br>0<br>0 |  |
|                   |                                                     | VIEW        | Golden Grammy<br>(H-000-047-682)            |                         | NO             | NO                 | 0                                                    | 0                            | Retired No Docs                          | :           |  |
|                   |                                                     | VIEW        | Hi Chris<br>(H-000-047-698)                 | Belmont Park            | NO             | NO                 | 0                                                    | 0                            | In Training                              | :           |  |
|                   |                                                     | VIEW        | (H-000-047-695)<br>Madam Meow               | Monmouth Park           | NO             | NO                 | 0                                                    | 0                            | In Training                              | •           |  |
|                   |                                                     | VIEW        | (H-999-998-803)<br>Ol' Henry                | westwood Farms          | NO             | NO                 | 0                                                    | 0                            | Retired No Docs                          | •           |  |

Scroll down to the Attending Vet section and click on the three dots.

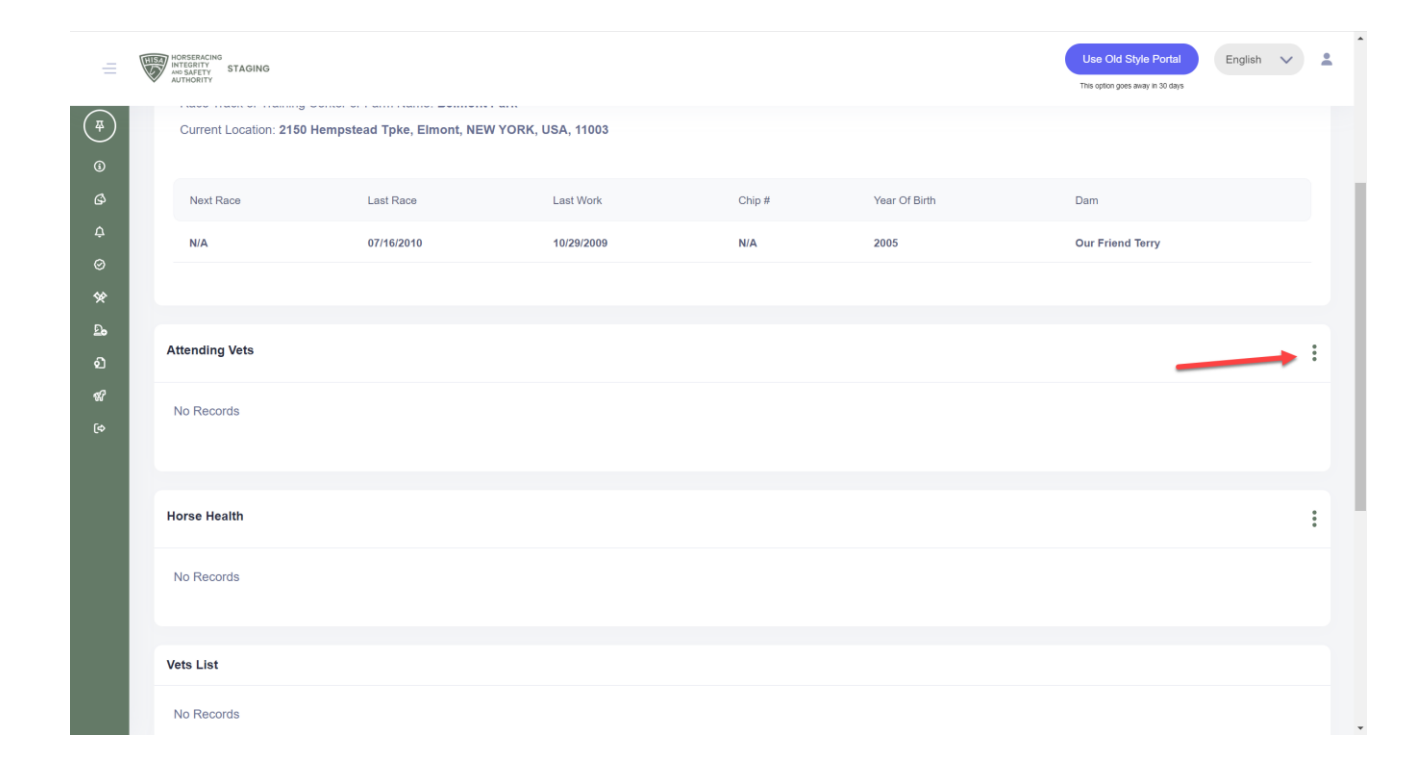

Select "Add."

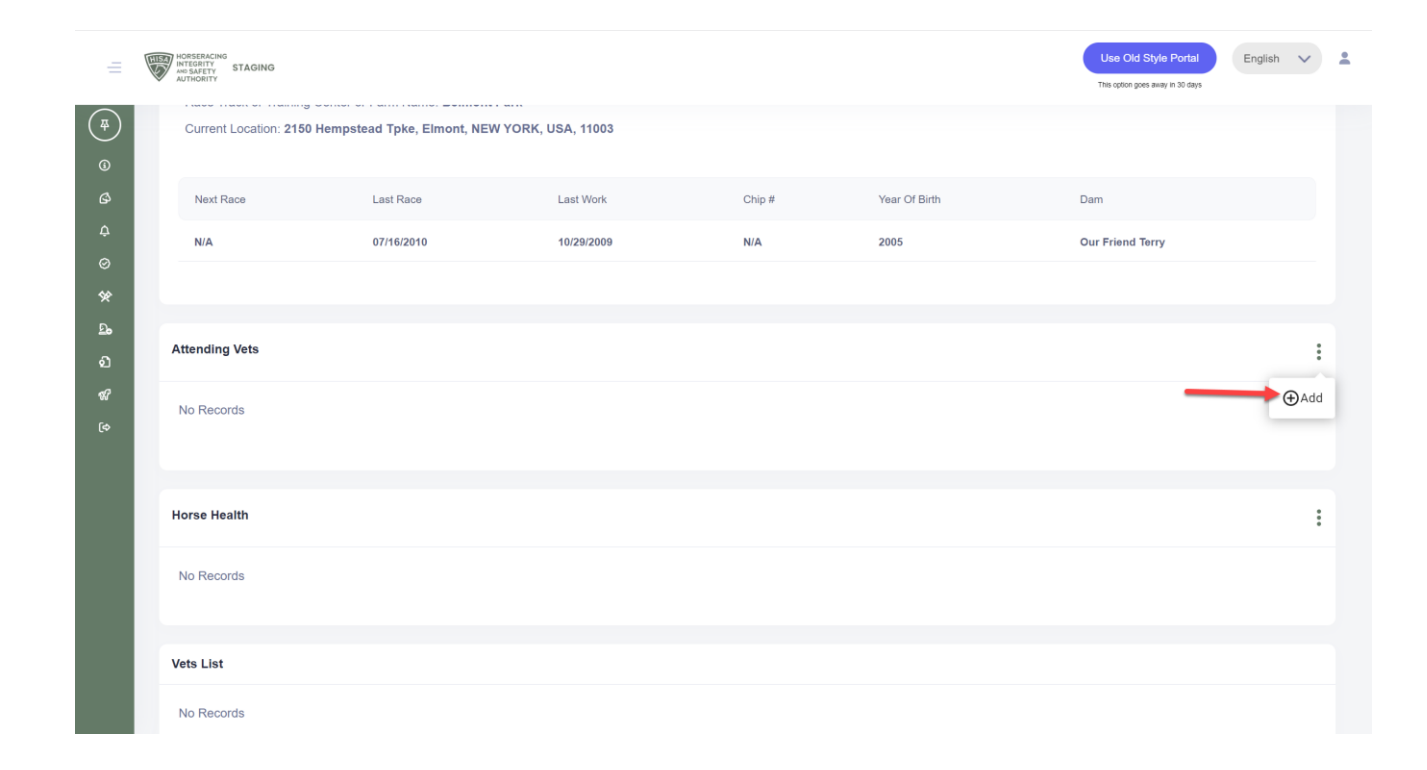

Start typing the name of the Attending Vet and select from the drop-down.

Click "Save."

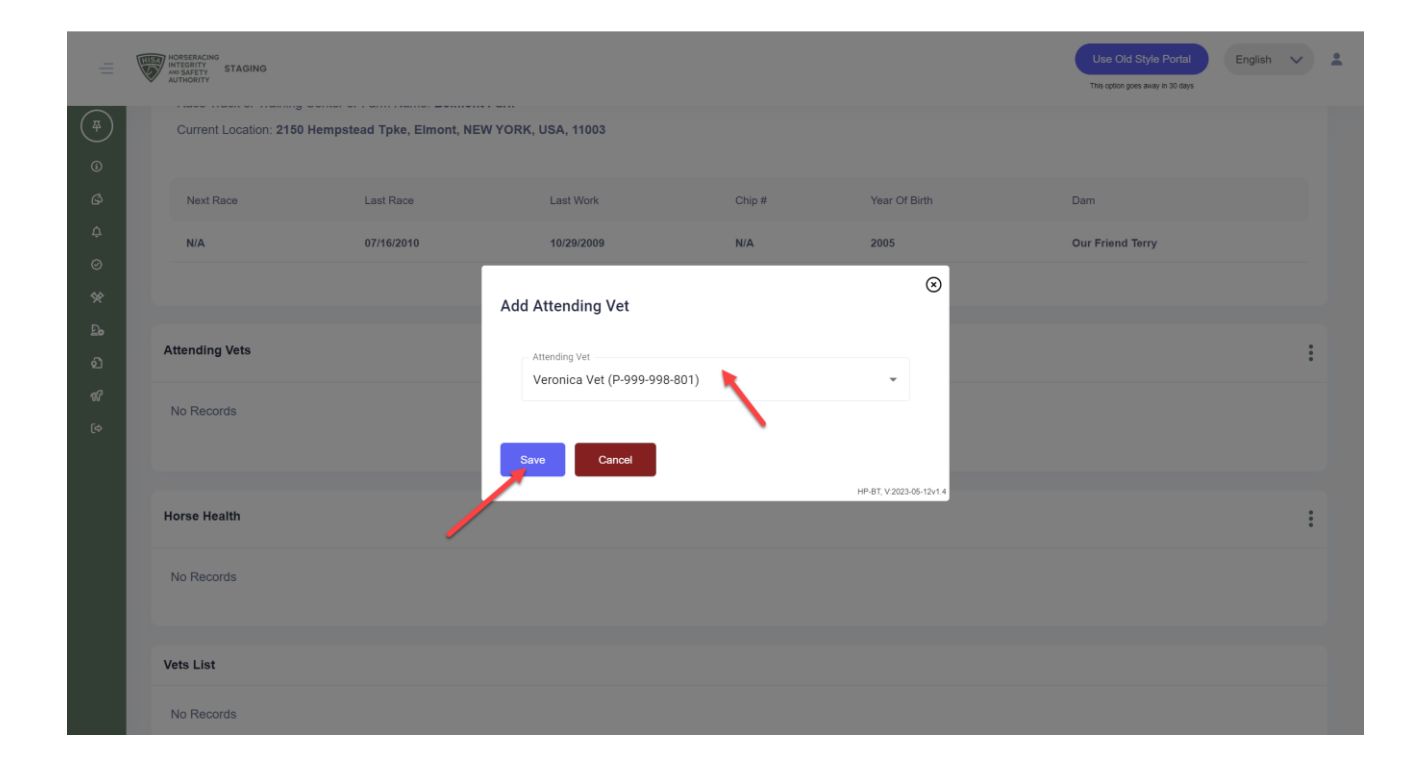

You have successfully added an Attending Vet to your horse. The action will be completed once the attending vet accepts the role through the HISA portal.

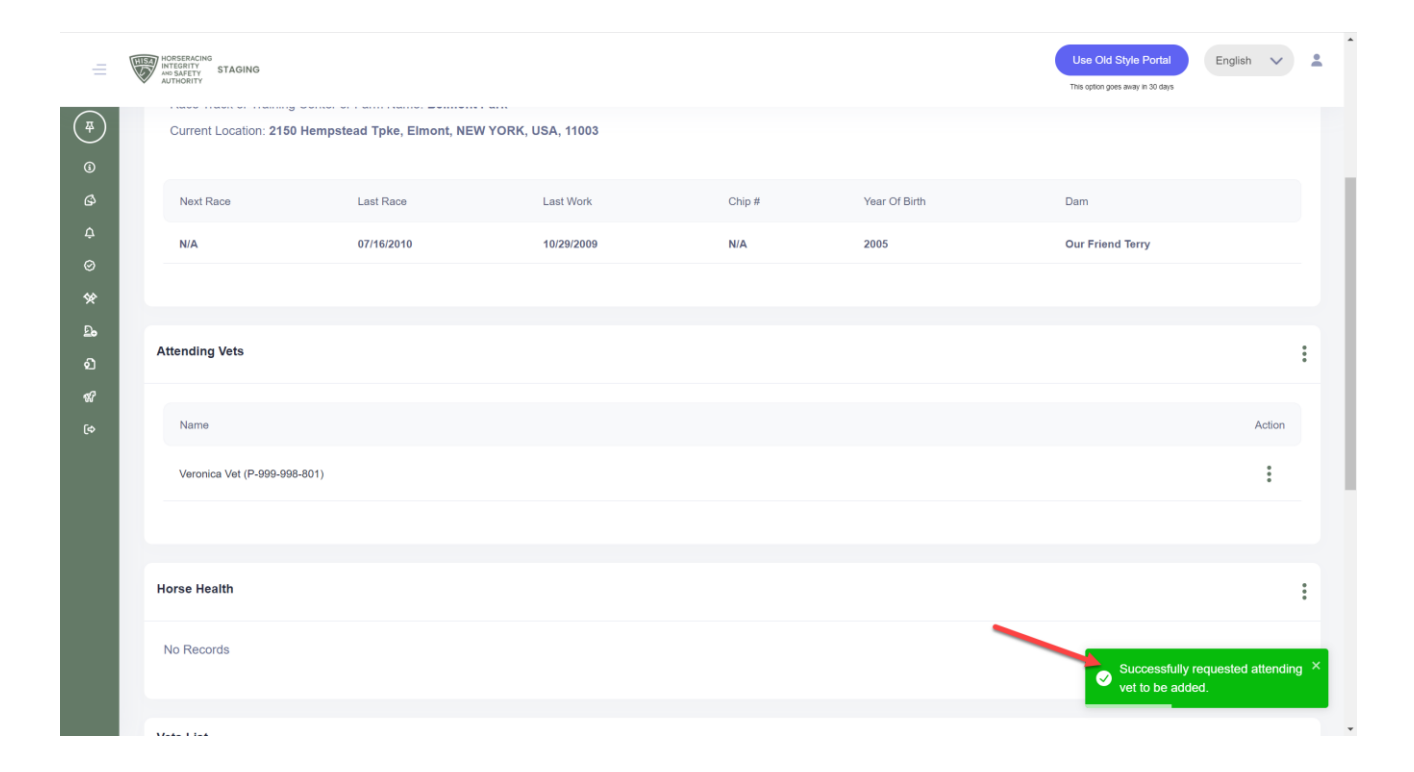